# CA MSIX User Guide 1.0 Consolidated Student Record View Updates

### **Consolidated Student Record View Updates**

**Introduction:** In June 2020, MSIX deployed updates to the Consolidated Student Record view and Advance Search functions. Drawn from end-user feedback, these updates make information on the Student Record more easily accessible and streamline MSIX student searches. This user guide captures these updates for all MSIX users.

The following section provides an overview of the updates. *Figure 2.0* highlights the changes to the Consolidated Student Record, and *Figure 2.1* highlights the changes to Advance Search.

- Only the "MSIX ID" and "Submitting States" (all States submitting information for the child) fields will appear in the header;
- "Gender" was changed to "Sex" to align with the official MDE and moved from the header to the Student Overview Section;
- An "Academic Information" section with a student's Graduation/HSE Indicator, Graduation/HSE Date, and Algebra 1 or Equivalent Indicator were added below Qualifying Move Information.

Figure 2.0- An 'Academic Information' section with a student's Graduation/HSE indicator, Graduation/HSE Date, and Algebra or Equivalent Indicator was added. The purple arrow points to 'Submitting States' that submitted information for the child.

| STUDENT RECORD                                    | _                                                                                                    |                                                |
|---------------------------------------------------|----------------------------------------------------------------------------------------------------|------------------------------------------------|
| Margaret msix id: 125219955323 submitting states: | rx, FL                                                                                                    | Save Record                                    |
| Student Overview                                  | <ul> <li>Qualifying Move Information</li> </ul>                                                                            | rmation ^                                      |
| Birth DateBirth PlaceBirth Date Verification      | Qualifying Arrival Date<br>Eligibility Expiration Date .<br>Driver's License Qualifying Move From<br>No Qualifying Move To | 07/13/20<br>07/12/20<br>Sanford, I<br>Houston, |
| Parent 2<br>State or Migrant ID<br>Sex            | Academic Information<br>GPRA-TX027 (TX)<br>000034279 (FL)<br>Graduation/HSE Indicator .<br>Graduation/HSE Date             | On Graduatio                                   |

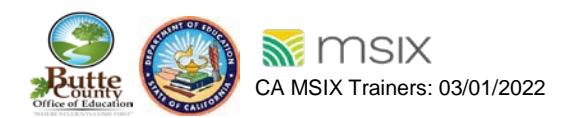

### **Advance Search Updates**

Users have updated filter options- Parent Name, Date of Birth (entering the year as a minimum) as stand-alone fields **in addition to** First Name, Last Name, and ID.

- "Parent First Name 1" and "Parent First Name 2" are **a consolidated** "Parent First Name" field, and Parent 1 Last Name and Parent 2 Last Name will be rolled up into a "Parent Last Name" field, allowing users to search both Parent 1 and Parent 2 at once;
- Users can narrow student searches with the new search fields "District of Residence/School District Name," "School or Project Name," and "Facility Name." **These are not stand-alone search fields.**

| Student Record Search                                                                                         |                                              |       |
|----------------------------------------------------------------------------------------------------|----------------------------------------------|-------|
| Ensure that your search contains at least one of the following elements: First Name, Last Name, Da First Name | Date of Birth: MM DD YYYY                    | Clear |
| Middle Name                                                                                                   | ID (MSIX, State, or Alternative)             |       |
| Last Name 1                                                                                                   | ID Type:      MSIX      State      Alternate |       |
| Last Name 2                                                                                                   | Multi-Dirth                                  | ÷     |
| *                                                                                                    | Birth Country                                | -     |
| State +                                                                                                    | Birth State/Province                         |       |
| Parent First Name                                                                                             | District of Residence/School District Name   |       |
| Parent Last Name                                                                                              | School or Project Name                       |       |
|                                                                                                    | FacRity Name                                 |       |
| Basic Search                                                                                                  | SEA                                          | RCH   |

#### Figure 2.1- Advance Search Updates.

### Wild Card Search

The 'Wild Card Search' is done in the Student Record Search to look for a student's name that could be spelled differently. In this case, a percentage symbol (%) is a placeholder in the student's name for a specific letter or space (hyphenated names) that could be spelled with another character or letter. This action gives results with the different student names that are spelled differently.

For example, below, a percentage symbol is placed in the first letter to give the different spelling for the first letter to do the wild card search. Such as **%essica** gives the student names either as **Jessica** or **Yessica**. *Figure 2.2* illustrates the description.

The placeholder symbol also helps to search student names that could be

- Hyphenated names (e.g. Bravo-Hernandez)
- Special accents (e.g. Piño)
- Middle Names

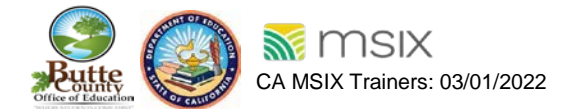

Figure 2.2- Wild Card Search.

| Student Record Search                                                                                                    |                                               |                                              |  |  |  |  |  |
|----------------------------------------------------------------------------------------------------|-----------------------------------------------|----------------------------------------------|--|--|--|--|--|
| Ensure that your search contains at least one of the following search fields allow for partial search and wild card search. Fo | g elements: First Nar<br>r more information o | ne, Last Name, Date<br>on how to use partial |  |  |  |  |  |
| First Name<br>%eSSICa                                                                                                    |                                               |                                              |  |  |  |  |  |
| Last Name                                                                                                    | Last Name                                     |                                              |  |  |  |  |  |
|                                                                                                    |                                               |                                              |  |  |  |  |  |
|                                                                                                    |                                               |                                              |  |  |  |  |  |
| Advanced Search                                                                                                    |                                               |                                              |  |  |  |  |  |
| 1042 Results                                                                                                    |                                               |                                              |  |  |  |  |  |
| Student(s)                                                                                                    | State                                         | Gender                                       |  |  |  |  |  |
| ABARCA, JESSICA                                                                                                    | WA                                            | FEMALE                                       |  |  |  |  |  |
| ABONCE, YESSICA FABIOLA                                                                                                    | MN                                            | Female                                       |  |  |  |  |  |

### **Export Custom PDF - Consolidated Student Record**

A new Consolidated Student Record report filter allows users to choose which elements of a student record to include in a PDF export. Users can access this feature by selecting the "Custom PDF" option on the export dropdown menu on any child's student record as illustrated in *Figure 2.3.* Users can use this feature to export information based on a specific date range, grade level, and report elements (e.g. Course History or Assessments) shown in *Figure 2.4.* Users can also choose to include Additional Guidance, which describes the purpose and contents of the record, in the header of the PDF export. Finally, users also have the ability to export the record in English or Spanish.

#### Figure 2.3- Export Custom File & Printing Options.

| Historical View R             | aw View   | Print           |             | 3 pages |
|-------------------------------|-----------|-----------------|-------------|---------|
| i≣ Data Request → Move Notice | Export -  | Destination     | Save as PDF | Ŧ       |
|                               | Custom    | Pages           | All         | -       |
|                               | Word Word | Pages per sheet | 1           | •       |
|                               | State     |                 |             |         |

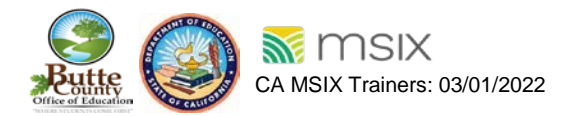

Figure 2.4- Consolidated Student Record Custom PDF Filter.

| Consolidated Student                                                           | Record Custom PDF Filter                                                                   |                         | × |
|--------------------------------------------------------------------------------|--------------------------------------------------------------------------------------------|-------------------------|---|
| SELECT FILTER CRITERIA:                                                        | <ul> <li>Default Filter Criteria (all student information)</li> <li>Grade Level</li> </ul> | O Enrollment Date Range |   |
| REPORT ELEMENTS:<br>Select All   None<br>Course History<br>Additional Guidance | Assessments                                                                                | Enrollment Comments     |   |
| LANGUAGE:                                                                      | O English 💿 Spanish                                                                        |                         |   |
| Reset Filters                                                                  |                                                                                            | SUBMIT                  |   |

Figure 2.4A- Filter Criteria, Grade Level.

| GRADE LEVEL:<br>Select All   None                                                                                        |                                                                                                    |                                                                                                    |
|----------------------------------------------------------------------------------------------------|----------------------------------------------------------------------------------------------------|----------------------------------------------------------------------------------------------------|
| <ul> <li>P Values</li> <li>Grade 2</li> <li>Grade 5</li> <li>Grade 8</li> <li>Grade 11</li> <li>Out-of-School</li> </ul> | <ul> <li>Kindergarten</li> <li>Grade 3</li> <li>Grade 6</li> <li>Grade 9</li> <li>Grade 12</li> <li>Invalid/Not Submitted</li> </ul> | <ul> <li>Grade 1</li> <li>Grade 4</li> <li>Grade 7</li> <li>Grade 10</li> <li>Ungraded</li> <li>Not Associated with<br/>Enrollment/Grade Level</li> </ul> |

#### Figure 2.4B- Enrollment Date Range

|                        | The Enrollment Date Range filter will not display Course History or<br>Assessment information that is not associated with an enrollment in<br>the selected date range. |                |  |  |
|------------------------|----------------------------------------------------------------------------------------------------|----------------|--|--|
| ENROLLMENT DATE RANGE: | MM / DD / YYYY                                                                                                    | MM / DD / YYYY |  |  |

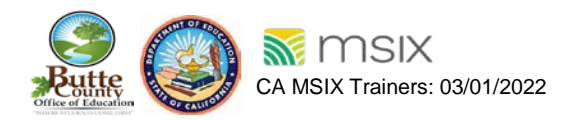

This is the sample that current or former migrant parents, guardians, or self-qualifying youth can request a printable copy of their Consolidated Student Record. Also, LEAs can request a copy of the Consolidated Student Record, if they are appropriate requesters in need of student data to make an educational or health decision. See *Figure 2.4E* is a Spanish version of the Consolidated Student Record that shows the Additional Guidance and some parts of the student record. To see a full view of the Consolidated Student Record without Additional Guidance go see *Figure 2.4C*.

| Aguilar, Jorge                                                                                            |                                                                |                  |                         |                 | DOB: 10            | /05/2000                 |                        | -                  |         | MSIX Identit               | ication # | 819526 | 6423823 |
|----------------------------------------------------------------------------------------------------|----------------------------------------------------------------|------------------|-------------------------|-----------------|--------------------|--------------------------|------------------------|--------------------|---------|----------------------------|-----------|--------|---------|
| Student Demo                                                                                              | graphics                                                       |                  | -                       |                 |                    |                          |                        |                    |         |                            |           |        |         |
| Student Full N                                                                                            | ame                                                            |                  | Sex                     | Bi              | rth Date           | SANTA M                  |                        | lifornia           | Parei   | nt 1                       | Pare      | nt 2   |         |
| JORGE AGUIL                                                                                               | AR                                                             |                  | Male                    | 10/             | /05/2000           | United Sta               | tes                    | niornia,           | MAR     | TIN PATRO                  | FELI      | X C PA | rro     |
| Most Recent C                                                                                             | tualifying Mo                                                  | ve               |                         |                 |                    |                          |                        |                    |         |                            |           |        |         |
| QAD                                                                                                    | EED                                                            | Move             | From Lo                 | cation          |                    |                          | M                      | ove To L           | ocatio  | on                         |           |        |         |
| 06/13/2007                                                                                                |                                                                | SAN              | JOSE, Ca                | lifornia,       | United States      |                          | G                      | ILROY, C           | A       |                            |           |        |         |
| Graduation Inf                                                                                            | ormation                                                       |                  |                         |                 |                    |                          |                        |                    |         |                            |           |        |         |
| Graduation/HS                                                                                             | E Indicator                                                    |                  | Gradu                   | ation/H         | SE Date            |                          | Scho                   | ool or Pro         | oject N | Name                       |           |        |         |
|                                                                                                    |                                                                |                  |                         |                 |                    |                          |                        |                    |         |                            |           |        |         |
| Enrollments                                                                                               |                                                                |                  |                         |                 |                    |                          |                        |                    |         |                            |           |        |         |
| School or Proj                                                                                            | ect Name                                                       | Academic<br>Year | Enroll                  | ment            | Withdrawal<br>Date | Enrol<br>Type            | Iment                  | Algebra<br>or Equi | 1<br>V. | Out of State<br>Transcript | EL        | IEP    | PFS     |
| McKinley Elem<br>651 Macredes /<br>San Jose, CA 9<br>Franklin-McKinl<br>Elementary<br>408-283-6350        | nentary<br>Ave.<br>95116-3257<br>Jey                           | 2008-2009        | 08/17/2                 | 2009            | 06/11/2010         | Regul<br>MEP-I<br>Projec | ar Term<br>Funded<br>t |                    |         |                            |           | No     |         |
| McKinley Elem<br>651 Macredes /<br>San Jose, CA 9<br>Franklin-McKinl<br>Elementary<br>408-283-6350        | nentary<br>Ave.<br>95116-3257<br>Jey                           | 2007-2008        | 08/25/2                 | 2008            | 06/12/2009         | Regul<br>MEP-I<br>Projec | ar Term<br>Funded<br>t |                    |         |                            |           | No     |         |
| Course History<br>No data availab<br>Resolved Cour<br>No data availab<br>Not Associate<br>No data availab | y - Failed and<br>Ile<br>rsework<br>Ile<br>d with an En<br>Ile | d Incomplet      | e Coursev<br>d/or Non I | work<br>Migrant |                    |                          |                        |                    |         |                            |           |        |         |
| Assossments                                                                                               |                                                                |                  |                         |                 |                    |                          |                        |                    |         |                            |           |        |         |
| MCKINLEY EL                                                                                               | EMENTARY                                                       |                  |                         |                 |                    |                          |                        |                    |         |                            |           |        |         |
| Assessment T                                                                                              | itle                                                           | Date             | Ass                     | essme           | nt Content         | Assess                   | ment Ty                | ре                 | Inter   | pretation                  | Scor      | e Resu | ts      |
| California Stand                                                                                          | dardized Test                                                  | 04/2010          | Eng                     | lish Lan        | guage Arts         | State A                  | ssessme                | nt                 | Belov   | v Basic                    | 259       |        |         |
| California Stand                                                                                          | dardized Test                                                  | 04/2010          | Mat                     | h               |                    | State A                  | ssessme                | nt                 | Belov   | v Basic                    | 298       |        |         |
| Not Associate<br>No data availab                                                                          | d with an En<br>Ie                                             | rollment an      | d/or Non I              | Migrant         |                    |                          |                        |                    |         |                            |           |        |         |
| Medical Inform                                                                                            | nation                                                         |                  |                         |                 |                    |                          |                        |                    |         |                            |           |        |         |
| School or Proj                                                                                            | ect Name                                                       |                  |                         |                 |                    | Imm                      | unizatio               | n Record           |         | N                          | led Aler  | t      |         |
| McKinley Eleme                                                                                            | entary                                                         |                  |                         |                 |                    | No                       |                        |                    |         |                            |           |        |         |
| Mokinlaw Elama                                                                                            | entary                                                         |                  |                         |                 |                    | I No                     |                        |                    |         |                            |           |        |         |

Figure 2.4C- Copy of Consolidated Student Record without Additional Guidance.

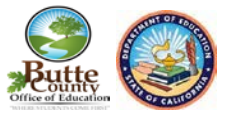

#### Figure 2.4D- Copy of the Consolidated Student Record with Additional Guidance.

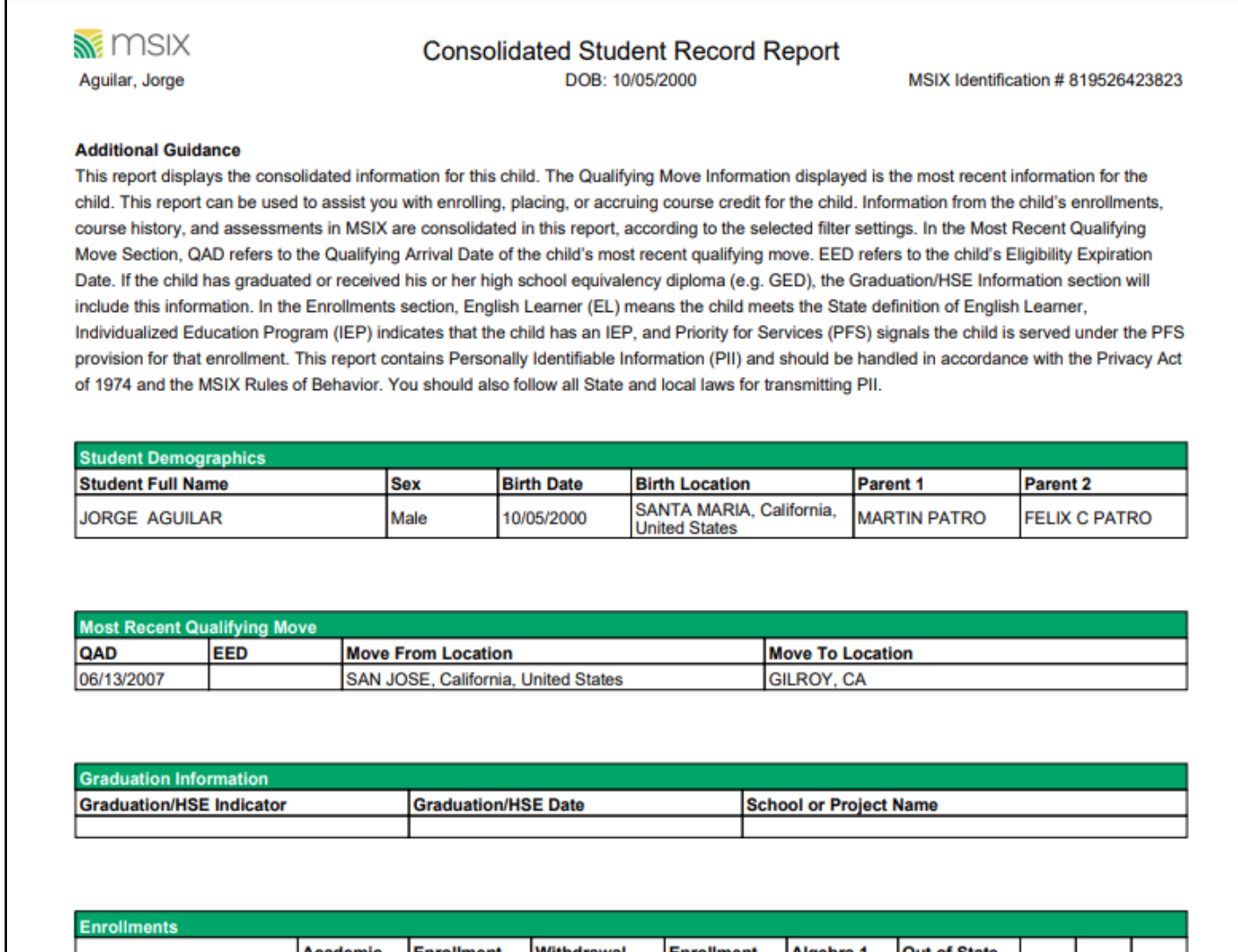

| School or Project Name                                                                                                 | Academic<br>Year | Enrollment<br>Date | Withdrawal<br>Date | Enrollment<br>Type                    | Algebra 1<br>or Equiv. | Out of State<br>Transcript | EL | IEP | PFS |
|----------------------------------------------------------------------------------------------------|------------------|--------------------|--------------------|---------------------------------------|------------------------|----------------------------|----|-----|-----|
| McKinley Elementary<br>651 Macredes Ave.<br>San Jose, CA 95116-3257<br>Franklin-McKinley<br>Elementary<br>408-283-6350 | 2008-2009        | 08/17/2009         | 06/11/2010         | Regular Term<br>MEP-Funded<br>Project |                        |                            |    | No  |     |
| McKinley Elementary<br>651 Macredes Ave.<br>San Jose, CA 95116-3257<br>Franklin-McKinley<br>Elementary<br>408-283-6350 | 2007-2008        | 08/25/2008         | 06/12/2009         | Regular Term<br>MEP-Funded<br>Project |                        |                            |    | No  |     |

#### \*Fictitious Student Data

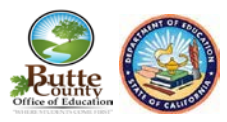

Figure 2.4E- Copy of the Consolidated Student Record with Additional Guidance in Spanish.

#### 🕷 MSIX

El Informe del Consolidado Expediente Escolar DOB: 10/05/2000 Identificación de MSIX # 819526423823

Aguilar, Jorge

#### Guía Adicional

Este informe muestra la información consolidada de este niño(a). La información de la reubicación calificanda es la información más reciente para el niño(a). Se puede utilizar este informe para asistirse con la matriculación, puesto de curso, o la acumulación de crédito de cursos para el niño(a). La información de las matriculaciones, la historia de los cursos, y los exámenes del niño(a) en el sistema de MSIX se consolidan en este informe según la configuración de filtro seleccionada. En la sección "Reubicación Calificanda más Reciente," QAD significa la fecha de llegada calificanda (en inglés, Qualifying Arrival Date) de su reubicación calificanda más reciente. EED significa la fecha del vencimiento de la elegibilidad del niño(a) (en inglés, Eligibility Expiration Date). Si el niño(a) se graduó o recibió su equivalencia de escuela secundaria (por ejemplo, su GED), la información en la sección de Graduación o Equivalencia de Escuela Secundaria (HSE) incluirá esta información. En la sección de Matriculaciones, Aprendiz de Inglés o EL (en inglés, English Learner) significa que el niño(a) cumple la definición estatal de Aprendiz de Inglés, Programa de Educación Individualizado o IEP (en inglés, Individualized Education Program) indica que el niño(a) tiene un IEP, y Prioridad para los Servicios o PFS (en inglés, Priority for Services) señala que se sirve el niño(a) bajo la provisión de PFS para esta matriculación. Este informe contiene Información de Identificación Personal (PII) y se debe tratarlo de acuerdo con la Ley de Privacidad de 1974 y las reglas de comportamiento de MSIX. También se debe seguir todas las leyes estatales y locales para la transmisión de PII.

| Demografía Estudiantil         |      |                        |                                           |              |               |  |  |
|--------------------------------|------|------------------------|-------------------------------------------|--------------|---------------|--|--|
| Nombre Completo del Estudiante | Sexo | Fecha de<br>Nacimiento | Localización de<br>Nacimiento             | Padre 1      | Padre 2       |  |  |
| JORGE AGUILAR                  | Male | 10/05/2000             | SANTA MARIA, California,<br>United States | MARTIN PATRO | FELIX C PATRO |  |  |

| Reubicación Calificanda más Reciente |     |                                     |                           |  |  |  |
|--------------------------------------|-----|-------------------------------------|---------------------------|--|--|--|
| QAD                                  | EED | Origen de la Reubicación            | Destino de la Reubicación |  |  |  |
| 06/13/2007                           |     | SAN JOSE, California, United States | GILROY, CA                |  |  |  |

| Información de Graduad                          | ión                      |                                                                   |                               |
|-------------------------------------------------|--------------------------|-------------------------------------------------------------------|-------------------------------|
| Indicador de Graduació<br>de Escuela Secundaria | n o Equivalencia<br>HSE) | Fecha de Graduación o Equivalencia de<br>Escuela Secundaria (HSE) | Escuela o Nombre del Proyecto |
|                                                 |                          |                                                                   |                               |

| Matriculaciónes                  |                  |                           |                    |                          |                       |                                   |    |     |     |
|----------------------------------|------------------|---------------------------|--------------------|--------------------------|-----------------------|-----------------------------------|----|-----|-----|
| Escuela o Nombre del<br>Proyecto | Año<br>Académico | Fecha de<br>Matriculación | Fecha de<br>Retiro | Tipo de<br>Matriculación | Álgebra 1<br>o Equiv. | Expediente<br>Fuera<br>del Estado | EL | IEP | PFS |
| McKinley Elementary              |                  |                           |                    |                          |                       |                                   |    |     |     |
| 651 Macredes Ave.                |                  |                           |                    |                          |                       |                                   |    |     |     |

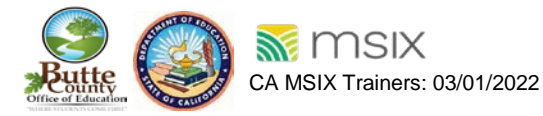